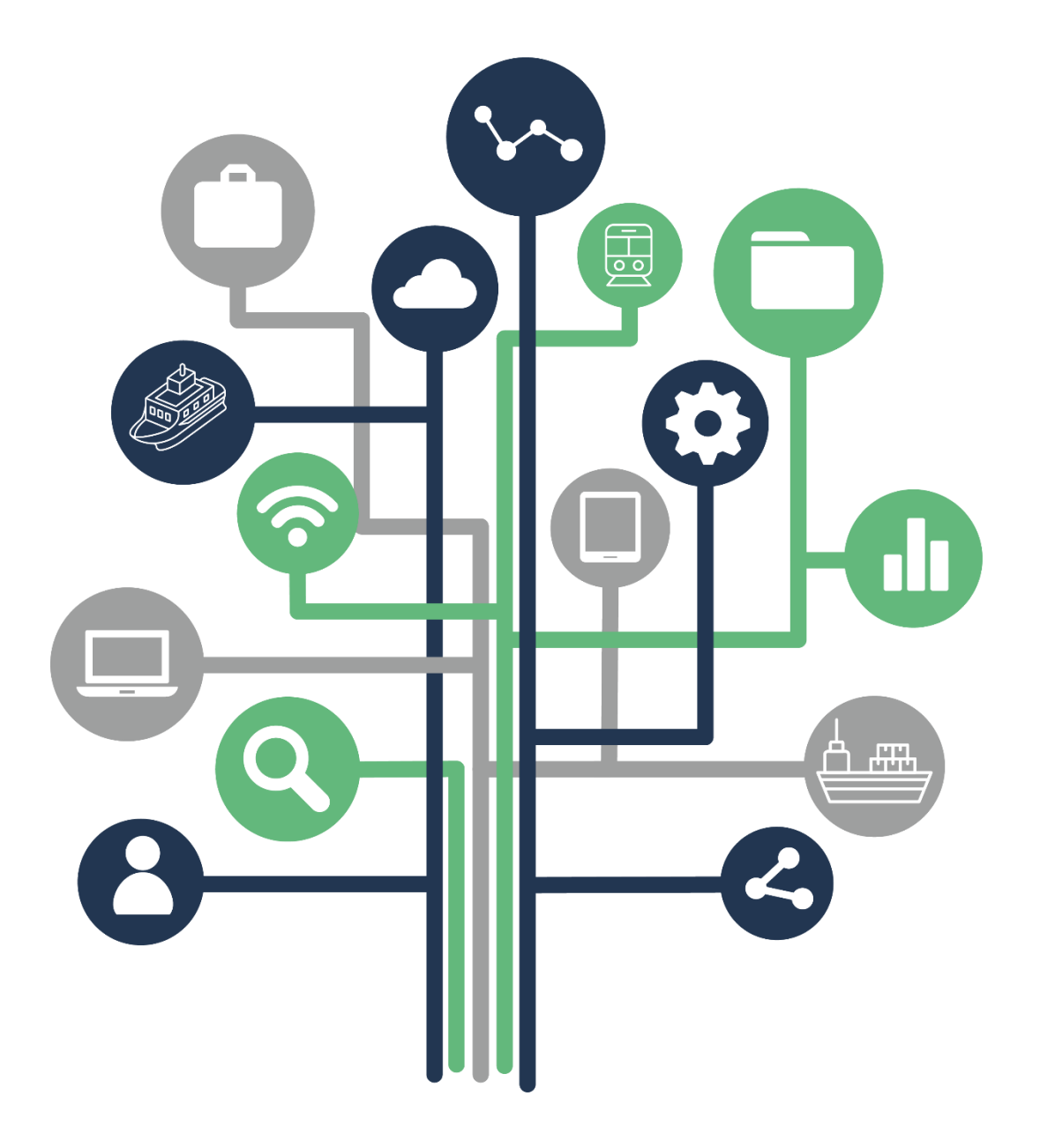

# MODE D'EMPLOI

# REMOVE – Dispositif LOG-te

Version applicative : 2.5.0

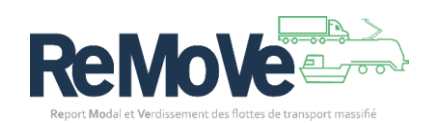

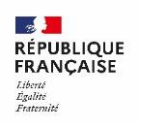

ADEME

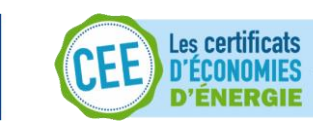

### Table des matières

| Gérer un dossier LOG-te                       | 3  |
|-----------------------------------------------|----|
| Créer mon premier dossier d'engagement        | 4  |
| Définir un périmètre                          | 6  |
| Définir un plan d'action                      | 11 |
| Demander la validation de ma période          | 14 |
| Modifier ou supprimer un dossier d'engagement | 15 |

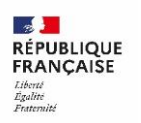

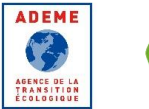

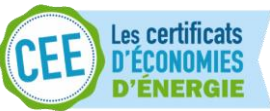

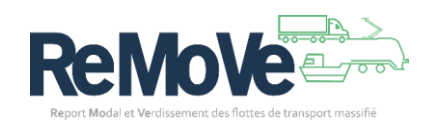

## Gérer un dossier LOG-te

En tant qu'entreprise ou structure ayant obtenue l'accès aux données des entreprises inscrites aux dispositifs REMOVE, vous pouvez gérer les données les données liées au dispositif LOG-te.

Le point de départ des fonctionnalités décrites ci-après est votre tableau de bord :

- Si vous êtes une entreprise, voici votre tableau de bord. Vous pouvez ensuite cliquez sur le lien « <u>Ajouter un engagement</u> »,
- Si vous êtes une structure, sélectionnez l'entreprise dont vous voulez gérer les dossiers REMO

ReMove Tableau de bord - Statistiques REMO Documentation Tableau de bord Vought Transports B Ð A ST සී 0 0 1 0 Entreprises accompagnées Entreprises partenaires Engagements validés Sensibilisations dans l'outil Q Voir le détail des ét ۰ SIRET R 🗉 🖏 RÉPUBLIQUE FRANCAISE REMO Accélérer le développement route vers le fleuve, le fer et LOG-te Plan du site | CGU cibilitá (non c

en cliquant sur le lien LOG-te

• Vous arrivez sur le tableau de bord de l'entreprise :

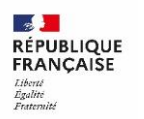

ADEME

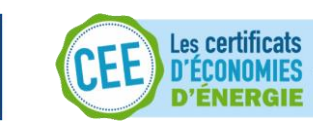

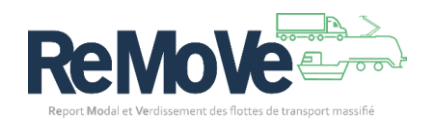

| ReMove                                                                                                    |                                                                                             |                                                                                                    | John Gillman     O Aide     Décorrectore                                                                                                    |
|----------------------------------------------------------------------------------------------------|---------------------------------------------------------------------------------------------|----------------------------------------------------------------------------------------------------|----------------------------------------------------------------------------------------------------|
| Tableau de bord ~ Statistiques REMO Documenta<br>GG TRANSPORT                                                                                                    | ation                                                                                       |                                                                                                    | <b>e</b> [                                                                                                    |
| Tableau de bord > LOGTE GG TRANSPORT                                                                                                    |                                                                                             |                                                                                                    | LOG-te                                                                                                    |
| Tableau de bord LOG-te                                                                                                    | - GG TRANSPORT                                                                              |                                                                                                    |                                                                                                    |
| Mar Contraction                                                                                                    | Structure<br>GG TRANSPORT                                                                   |                                                                                                    | <i>→</i>                                                                                                    |
| Aucune données validées pour le<br>catol d'indicateur<br>Indicateur en cours de conception                                                                                                    | Aucune données validées pour le<br>calcul d'indicateur<br>Indicateur en cours de conception | Aucune données validées pour le<br>calcul d'indicateur<br>Indicateur en cours de conception                                                | Aucune dennées validées pour le<br>catel d'Indicateur<br>Indicateur en cours de conception                                                                                                    |
| Engagement                                                                                                    |                                                                                             |                                                                                                    | Ajouter un engagement                                                                                                    |
| Nom de l'engagement                                                                                                    | Date de début                                                                               | Date de fin Périod                                                                                                    | s Statut                                                                                                    |
|                                                                                                    | Aucun résultat po                                                                           | ur cette recherche                                                                                                    |                                                                                                    |
|                                                                                                    | Afficher tous le                                                                            | m engagements                                                                                                    |                                                                                                    |
|                                                                                                    |                                                                                             |                                                                                                    |                                                                                                    |
| REPERCUE<br>TRANSLESS<br>Without States<br>The States<br>States<br>States | éveloppement du report modal des marchandises de la ro<br>t le maritime (cabotage).         | ute vers le LOG-te Intensifier et accompagn<br>environnementales des flo<br>ferroviaire, cabotage mariti<br>(fluviale), ainsi que des moyo | er l'amélioration des performances énergétiques et<br>tes de transport massifiées de marchandises (fluvial,<br>me et pêche professionnelle), de transport de voyageurs<br>ans de manutention associés. |
| Plan du site   CGU   Mentions légales   Données perso                                                                                                    | nnelles   Politique des cookies   Gestion des cookies   J                                   | Accessibilité (non conforme)   Information sur les calculs                                                                                 |                                                                                                    |
| Version develop   Sauf mention contraine, tous les contenus de ce site                                                                                                    | sont sous licence etalab-2.0                                                                |                                                                                                    |                                                                                                    |
|                                                                                                    |                                                                                             |                                                                                                    |                                                                                                    |

Vous avez accès :

- A la création de dossier d'engagement,
- A la liste des engagements déjà créés ainsi qu'à leur statut.
- Aux informations de l'entreprise suivie
- o Aux indicateurs (Une fois votre dossier validé)

#### Créer mon premier dossier d'engagement

L'objectif du dispositif LOG-te est d'encourager votre entreprise à améliorer la performance énergétique et environnementale de vos transports massifiés. Durant 3 ans, vous allez vous engager à mettre en place des actions vous permettant d'atteindre les objectifs que vous vous fixerez.

Pour cela, nous allons rassembler toutes ces données dans un dossier d'engagement LOG-te. Un dossier est constitué de 2 notions importantes :

- Le périmètre, qui regroupe les données liées à vos activités de transport.
- Le plan d'action, qui regroupe toutes les actions mises en œuvre pour améliorer l'efficacité énergétique et environnementale de vos activités de transport.

Nous allons voir comment définir tous ces éléments :

- 1. Depuis votre tableau de bord, cliquez sur le lien 🕀 Ajouter un engagement
- 2. Une nouvelle page s'ouvre avec un formulaire à remplir. Vous allez définir les bases de votre engagement :
  - Nom du dossier : Nommez votre engagement afin qu'il représente votre activité actuelle,
  - <u>Début de période</u> : Sélectionnez la date de début de votre engagement (**Important** : votre période de référence doit donc être antérieure à votre date de début d'engagement),
  - Fin d'engagement : Elle se calcule automatiquement (3 ans plus tard),
  - <u>Type de dossier</u> : Sélectionnez le type de dossier que vous voulez créer

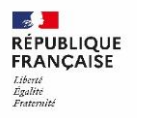

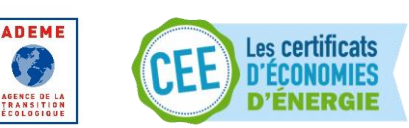

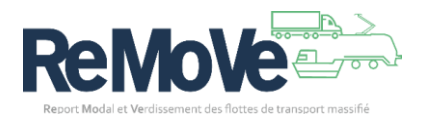

- o <u>Standard</u>: Dossier classique par défaut
- o <u>GATE</u> : Dossier engagé dans un plan d'action GATE
- o <u>DAS</u>: Dossier engagé dans un plan d'action DAS
- <u>Mode de transport</u>: Sélectionnez le moyen de transport utilisé dans l'activité de votre dossier.

*Note* : Si votre engagement n'apparait pas dans cette liste, cliquez sur le bouton « Afficher tous les engagements ». car le tableau de bord n'affiche que les 5 derniers engagements créés.

3. Une fois les champs renseignés, cliquez sur « Confirmer ». Votre dossier est créé. Vous êtes alors redirigé vers la page d'accueil de votre engagement.

| Re                                                       | MoVe                                                                                                    | Sjohn Gillman O Aide                                                                                                    | Déconnexion                                                         |
|----------------------------------------------------------|----------------------------------------------------------------------------------------------------|----------------------------------------------------------------------------------------------------|---------------------------------------------------------------------|
| Tableau de bord $\checkmark$ Statistique<br>GG TRANSPORT | s REMO Documentation                                                                                                    |                                                                                                    | <b>®</b>                                                            |
| ← Replier le menu                                        | Tableau de bord > LOGTE GG TRANSPORT > Mes engagements > LOG-te Test > Accuell                                                                                                    | LC                                                                                                    | DG-te                                                               |
| Périmètre                                                | Accueil                                                                                                    |                                                                                                    |                                                                     |
| Plan d'actions                                           | 1. Définition d'un engagement                                                                                                    |                                                                                                    |                                                                     |
| Synthèse                                                 | Le programme CEE REMOVE accompagne les acteurs de la chaîne logistique et du transport de personne des secteurs massifiés dans une d<br>Les différents profils d'acteurs sont orientés vers le dispositif LOG-te adapté à leur activité et chacun s'engage pour une période de 3 ans.                                                                                                    | émarche de réduction des consommat                                                                                           | ions énergétiques.                                                  |
| Engagement                                               | Les engagements sont structurés en plusieurs étapes :                                                                                                    |                                                                                                    |                                                                     |
| Suivi de l'engagement                                    | <ul> <li>les entreprises engagées doivent, dans un premier temps, indiquer les informations sur leurs activités, afin d'en évaluer l'impact énergi</li> <li>lorsqu'elles ont réalisé leur diagnostic, les entreprises sélectionnent des actions à mettre en place dans leur organisation, afin de rédui</li> </ul>                                                                                                    | étique ;<br>re leur consommation énergétique.                                                                                |                                                                     |
| Commentaires                                             | Même s'il est possible de naviguer librement dans le dossier d'engagement, il est plus facile et cohérent de réaliser les étapes dans l'ordre d                                                                                                    | 'affichage du menu de gauche.                                                                                                |                                                                     |
|                                                          | 2. Périmètre                                                                                                    |                                                                                                    |                                                                     |
|                                                          | 2.1. Activités                                                                                                    |                                                                                                    |                                                                     |
|                                                          | La saisé des données d'activité est la première étage d'un engagement : sile vice à faire le bâns de la période écoule. L'entreprise de<br>d'engagement et se période de saisé, les données au sei los périmères d'engagement et données d'ense dimensione<br>libre à l'entreprise. La segmentation peut être, par exemple, néalisée par clents grand comptes, par régions, par mode de transport, etc.<br>Après cet ajout, à novelle activité mensioné par sent los périmètres d'engagement et le meru de guiche déplaible). | vit déclarer les données correspondan<br>u plusieurs "activités". Le découpage er<br>Il est possible, grâce au bouton « Ajou | it à son périmètre<br>h activité est laissé<br>rter une activité ». |
|                                                          | 2.2. Groupe de véhicule                                                                                                    |                                                                                                    |                                                                     |
|                                                          | Dans une activité, il est possible d'ajouter une déclaration liée à sa flotte opérée. Les données d'activité sont ensuite enregistrables grâce au                                                                                                    | u bouton situé en bas de la page.                                                                                            |                                                                     |
|                                                          | Dans une activité, l'entreprise devra créer un ou plusieurs groupes de véhicules représentant sa flotte opérée. Cette segmentation devra te<br>l'entreprise propre à ces groupes. Un groupe de véhicules devra toujours être homogène sur son mode de propulsion. Les données d'activits<br>situé en bas de la page.                                                                                                    | inir compte de la disponibilité des don<br>é sont ensuite enregistrables par group                                           | nées d'activité de<br>e grâce au bouton                             |
|                                                          | 3. Plan d'action                                                                                                    |                                                                                                    |                                                                     |
|                                                          | 3.1. Définition du plan d'action                                                                                                    |                                                                                                    |                                                                     |
|                                                          | Le dispositif LOG-te propose un ensemble d'actions aux entreprises afin de réduire leur impact énergétique et environnemental. L'ens<br>périmitre décrit dans les données d'activité : pour chaque action sélectionnée, l'entreprise devait indiquer le ou les groupes de véhicules ca<br>actions que l'entreprise s'engage à menter aus ein de son organisation ou de sa flotte durant. La périod d'engagement, afin de réduire sa cor                                                                                       | emble des actions permet d'agir sur<br>concernés. Les actions choisies doivent<br>nsommation énergétique.                    | tout ou partie du<br>correspondre aux                               |

*A savoir* : La page d'accueil de votre engagement vous rappelle les différentes notions à connaitre. Ce sont les mêmes notions que vous trouverez dans ce manuel.

A partir de là, vous avez la possibilité de :

• Retourner sur votre tableau de bord, en cliquant sur le lien « Tableau de bord » présent dans le fil d'ariane

Tableau de bord > LOGTE GG TRANSPORT > Mes engagements > LOG-te Test > Accueil

• Accéder à toutes les rubriques de votre engagement, en cliquant sur un des liens du menu de gauche :

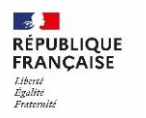

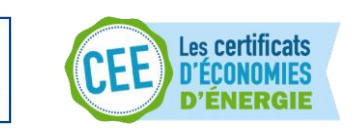

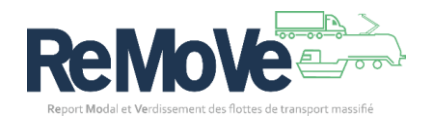

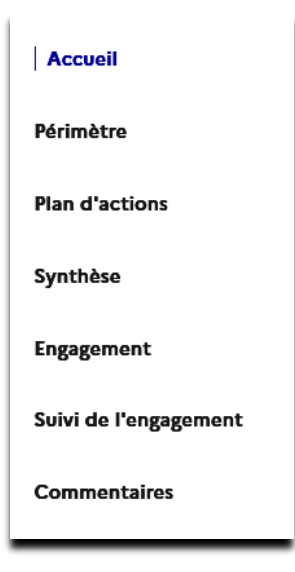

#### Définir un périmètre

La définition de votre périmètre se découpe en 3 étapes :

- 1. Créer une ou plusieurs activités
- 2. Pour chaque activité, créer un ou plusieurs groupes de véhicules
- 3. Pour chaque groupe, saisir vos données d'activités

Exemple d'organisation de votre dossier :

- Activité A
  - o Groupe 1
    - Données d'activités (Po à P3)
  - Groupe 2
    - Données d'activités (Po à P3)
- Activité N
  - Groupe X
    - Données d'activités (Po à P3)

**A savoir** : La notion « activité » dans le dispositif LOG-te est présente pour vous permettre de découper votre périmètre selon vos habitudes (Ex : Transport Nord-Est ou Clients E-commerce).

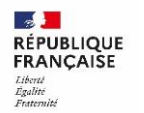

ADEME

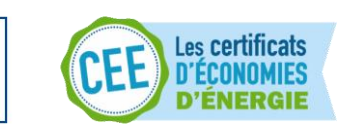

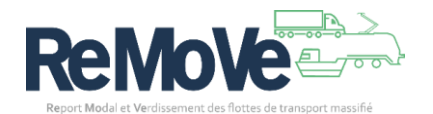

#### Voici comment **créer votre 1**<sup>ère</sup> activité :

|                                                                                     | /love                                                                                                    |                                                                                      | Christophe Jacquet     O Aide     Décommedon                                                                                                    |
|-------------------------------------------------------------------------------------|----------------------------------------------------------------------------------------------------|--------------------------------------------------------------------------------------|----------------------------------------------------------------------------------------------------|
| REMO LOGte Documentation                                                            | n                                                                                                    |                                                                                      |                                                                                                    |
| ← Replier le menu                                                                   | Tableau de bord LOG-te > Mes engagements > Test DEMO                                                                           | > Périmètre                                                                          | LOG-te                                                                                                    |
| Párimètre ><br>Plan d'actions<br>Synthèse                                           | Test DEMO - Périmètre<br>Dossier en cours de saisie pour la période P0 (do<br>Engagement (du 01/03/2025 au 29/02/2028)         | nnées du 01/03/2024 au 28/02/2025)                                                   |                                                                                                    |
| Engagement                                                                          |                                                                                                    |                                                                                      | Ajouter une activité                                                                                                    |
| Suivi de l'engagement                                                               | Nom de l'activité D                                                                                                    | escription de l'activité                                                             |                                                                                                    |
| Commentaires                                                                        | Activité Exemple -                                                                                                    |                                                                                      | 2 🗇                                                                                                    |
|                                                                                     | Accélérer le développement du report modal des mi<br>route vers le fleuve, le fer et le maritime (cabotage).                   | inchandises de la Intensifier<br>énergétique<br>de march<br>moyens de manutention ar | r et accompagner l'amélioration des performances<br>ues et environnementales des flottes de transport massifiées<br>nandises (flovial, ferroviaire, cabotage maritime et pêche<br>enelle), de transport de voyageurs (floviale), ainsi que des<br>sociés. |
| Plan du site   CGU   Mentions légal<br>Version develop   Sauf mention contraire, to | les   Données personnelles   Politique des cookies   Gesti<br>vs les contenus de ce site sont sous <u>licance stalab2.0</u> [? | on des cookies   Accessibilité (non conforme)                                        | Information sur les calculs                                                                                                    |

- Dans votre dossier d'engagement LOG-te, cliquez sur le lien "Périmètre",
- Une pop-up s'ouvre. Saisissez un <u>nom</u> pour cette activité. Ce nom doit être unique parmi les activités existantes dans ce dossier. Vous pouvez saisir une <u>description</u> si vous le souhaitez.
- Enfin, cliquez sur Confirmer.

| → Ajouter une activité                   | × Fermer          |
|------------------------------------------|-------------------|
| Nom *<br>Texte saisi                     |                   |
| Description de l'activité<br>Texte saisi |                   |
|                                          | Annuler Confirmer |

Maintenant, nous allons créer un groupe de véhicules dans cette activité :

- Une pop-up s'ouvre. Saisissez un <u>nom</u> pour ce groupe. Ce nom doit être unique parmi les groupes existants
- Associez une énergie à votre groupe en sélectionnant une valeur <u>Energie principale</u> parmi celles disponibles.
- Enfin, cliquez sur Confirmer.

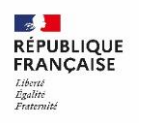

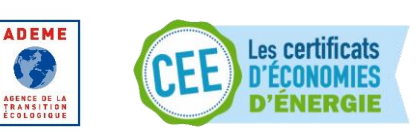

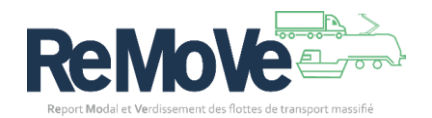

| → Création de gro | pupe                                                    | X Fermer          |
|-------------------|---------------------------------------------------------|-------------------|
|                   | Nom du groupe *<br>Texte saisi                          |                   |
|                   | Energie principale *<br>Choisir une option $\checkmark$ |                   |
|                   |                                                         | Annuler Confirmer |

Votre 1<sup>er</sup> groupe de véhicule est créé. Vous voilà prêt à **saisir vos données d'activités** pour ce groupe.

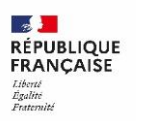

ADEME

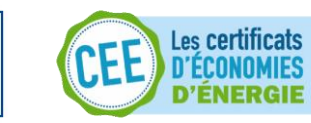

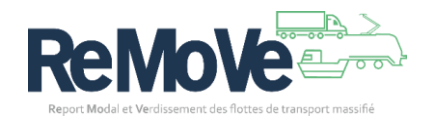

| REMO LOGte Documentation | 1                                                                                                    |                                                                                                    |                                                                     |    |                                                                              |
|--------------------------|----------------------------------------------------------------------------------------------------|----------------------------------------------------------------------------------------------------|---------------------------------------------------------------------|----|------------------------------------------------------------------------------|
| Epijer in manu           | Tableau de bord LOG-te > Mes engagements > Test DEMO > Púrimètre > Ac                                                                                                    | tivité Exemple                                                                                                    |                                                                     |    |                                                                              |
| < wepner ie menu         |                                                                                                    |                                                                                                    |                                                                     |    | LOG-te                                                                       |
| Accueil                  | Pensez à enregistrer votre saisie                                                                                                    |                                                                                                    |                                                                     |    |                                                                              |
| Périmètre v              | Test DEMO - Activité Exemple 🖉                                                                                                    |                                                                                                    |                                                                     |    |                                                                              |
| Plan d'actions           | Description de l'activité 🖉<br>Dossier en cours de saisie pour la période P0 (données du 01/03                                                                                                    | 8/2024 au 28/02/2025                                                                                                    | 5)                                                                  |    |                                                                              |
| Sunthàra                 | Engagement (du 01/03/2025 au 29/02/2028)                                                                                                    |                                                                                                    |                                                                     |    |                                                                              |
| 5,                       |                                                                                                    |                                                                                                    |                                                                     |    | Ajouter un group                                                             |
| Engagement               | Groupe A                                                                                                    |                                                                                                    |                                                                     |    | 20 /                                                                         |
| Suivi de l'engagement    | Structure et utilisation du parc                                                                                                    |                                                                                                    |                                                                     |    |                                                                              |
| Commentaires             | Energie principale GTL                                                                                                    |                                                                                                    |                                                                     |    |                                                                              |
|                          | Matériel et pilotes                                                                                                    |                                                                                                    |                                                                     |    |                                                                              |
|                          |                                                                                                    | PO                                                                                                    | P1                                                                  | P2 | P3                                                                           |
|                          | Nombre total de pilotines                                                                                                    |                                                                                                    |                                                                     |    |                                                                              |
|                          | Nombre de nilotes                                                                                                    |                                                                                                    |                                                                     |    |                                                                              |
|                          | Consommation d'énergie                                                                                                    |                                                                                                    |                                                                     |    |                                                                              |
|                          | eensemmarien e energie                                                                                                    |                                                                                                    |                                                                     |    |                                                                              |
|                          |                                                                                                    | PO                                                                                                    | P1                                                                  | P2 | P3                                                                           |
|                          | Arnove se détail     Electricité France (kWh)                                                                                                    |                                                                                                    |                                                                     |    |                                                                              |
|                          | Afficher is detail     Gazole non routier (L)                                                                                                    |                                                                                                    |                                                                     |    |                                                                              |
|                          | Afficher le détail     GTL (L)                                                                                                    |                                                                                                    |                                                                     |    |                                                                              |
|                          | Autres carburants alternatifs (agro-carburants, GNV, hydr                                                                                                    | ogène, etc)                                                                                                    |                                                                     |    | -                                                                            |
|                          |                                                                                                    | РО                                                                                                    | P1                                                                  | P2 | P3                                                                           |
|                          | Afficher is disail     Gazole routier / 87 (L)                                                                                                    |                                                                                                    |                                                                     |    |                                                                              |
|                          | Afficher le détail Gaz Naturel Comprimé (GNC) pour véhicule routier (kg)                                                                                                    |                                                                                                    |                                                                     |    |                                                                              |
|                          | Afficher le détail     Gaz Naturel Liquéfié (GNL) (L)                                                                                                    |                                                                                                    |                                                                     |    |                                                                              |
|                          | © Afficher le détail Hydrozène station (krH2)                                                                                                    |                                                                                                    |                                                                     |    |                                                                              |
|                          | Afforder in Africa     Operation structure / B20 (1)                                                                                                    |                                                                                                    |                                                                     |    |                                                                              |
|                          |                                                                                                    |                                                                                                    |                                                                     |    |                                                                              |
|                          | Amostria ecua     BIOGNC / Biomethane comprime (kg BioGNC)                                                                                                    |                                                                                                    |                                                                     |    |                                                                              |
|                          | Afficher le détail     Essence (L)                                                                                                    |                                                                                                    |                                                                     |    |                                                                              |
|                          | Afficher le détail     Gazole routier / B100 (L)                                                                                                    |                                                                                                    |                                                                     |    |                                                                              |
|                          | Afficher le détail     HVO 100 (L)                                                                                                    |                                                                                                    |                                                                     |    |                                                                              |
|                          | Données d'activité (sur l'ensemble de la période considér                                                                                                    | ée)                                                                                                    |                                                                     |    | -                                                                            |
|                          |                                                                                                    | PO                                                                                                    | P1                                                                  | P2 | P3                                                                           |
|                          | Temps de fonctionnement moteur (en heure)                                                                                                    |                                                                                                    |                                                                     |    |                                                                              |
|                          | Consommation de GNR/GTL moyenne à l'heure (L/h)                                                                                                    |                                                                                                    |                                                                     |    |                                                                              |
|                          | Pilotine-mille (distance totale parcourue par l'ensemble des pilotines) (en mille)                                                                                                    |                                                                                                    |                                                                     |    |                                                                              |
|                          | Distance totale parcourue à vide (uniquement le patron de pilotine à bord)<br>(en mille)                                                                                                    |                                                                                                    |                                                                     |    |                                                                              |
|                          | terr mana)                                                                                                    |                                                                                                    |                                                                     |    |                                                                              |
|                          | Taux de distance à vide moyen (%)                                                                                                    |                                                                                                    |                                                                     |    |                                                                              |
|                          | Taux de distance à vide moyen (%)<br>Pasagers milles totaux (en pasager mille<br>Information aris, pasager mille                                                                                                    |                                                                                                    |                                                                     |    |                                                                              |
|                          | Taux de distance à vide moyen (K)<br>Pasagers.millet otoaux (en pasagers.millet<br>Information ar la sonagers.millet (<br>Vitesse moyenne (en noved)                                                                                                    |                                                                                                    |                                                                     |    |                                                                              |
|                          | Taux de distance à vide moyn (to)<br>Passager: miller totaus (en passager: miller<br>Infernation au la sessager: miller<br>Mense moyenne (en noeud)<br>Nombre d'opérations (suivi entrées/porties de ports)                                                                                                    |                                                                                                    |                                                                     |    |                                                                              |
|                          | Taux de distance à vide moyen (c)<br>Taux de distance à vide moyen (c)<br>Pessagennilles totaus (en pasagennilles<br>internativa au la conseguration<br>Vitesse moyenne (en noexd)<br>Nombre d'opérations (suivi entrées)ourise des ports)<br>Indicateurs de performance énergétique & environnemer                                                                                                    |                                                                                                    |                                                                     |    | -                                                                            |
|                          | Taux de distance à vide moyer tou<br>Taux de distance à vide moyer tou<br>Pessagers milles totaus (en passagers mille<br>téreméne aux la savasen milles (<br>Vitesse moyernes (en noved)<br>Nombre d'opérations (suivi entrées/torties des ports)<br>Indicateurs de performance énergétique & environnemer                                                                                                    |                                                                                                    | Ρ1                                                                  | P2 | 13                                                                           |
|                          | Taux de distance à vide moyer do<br>Taux de distance à vide moyer do<br>Pessagers milles totaus (en pasagers mille<br>Informére au la savannante (<br>Vitesse moyerne (en noved)<br>Nombre d'opérations Guivi entrécejorities des portu)<br>Indicateurs de performance énergétique & environnemen<br>Quantité d'énergie consommés d'WA PCD                                                                                                    | Land PO                                                                                                    | Ρ1                                                                  | 12 | n                                                                            |
|                          | Taux de distance à vide moyer do<br>Taux de distance à vide moyer do<br>Pessagers mille totaux (en pasagers mille<br>Mennion se la savannante (<br>Vitesse moyerne lan novad)<br>Nombre d'opérations Guivi entrélex/orties des porta)<br>Indicateurs de performance énergétique & environnemen<br>Questité d'énergie au pasagersmille (AVM-PCV)                                                                                                    | Lale<br>PO                                                                                                    | P1                                                                  | P2 | n                                                                            |
|                          | Taux de distance à vide moyer DO<br>Taux de distance à vide moyer DO<br>Pasagers mille totaux (en pasagers mille<br>Mentente au pasagers mille<br>Vitesse moyerne (en noeud)<br>Nombre d'opérations (uivie entrées/torties des port2)<br>Indicateurs de performance énergétique & environnemer<br>Questité d'énergie consommée (Wh PCD<br>Intentité énergétique (quantité d'énergie au pasagers mille) (Wh PC)<br>Intentité énergétique (quantité d'énergie au pasagers mille)<br>(Mr PC Clochardan)                                                                                                    | rtale                                                                                                    | P1                                                                  | P2 | P3                                                                           |
|                          | Taxa de distance à dé morres CO<br>Taxa de distance à dé morres CO<br>Passagers milles totaus (en passagers milles<br>Metodata se de manama de la<br>Vitasa moyeme (en nocad)<br>Nombre d'opérations touir entréquiorties des porto)<br>Indicateurs de performance énergétique & environnemer<br>Quentité énergie consommé 6VM: PCC<br>Internité énergitique (quentité d'énergie ap passagersmille) 6VM: PCC/<br>passagersilles<br>Internité énergitique (quentité d'énergie ap passagersmille) 6VM: PCC/<br>passagersilles                                                                                                    | ro                                                                                                    | μ                                                                   | 12 | n                                                                            |
|                          | Trans de distance à dé morrer<br>Tax de distance à dé morrer<br>Managers milles totaus (en passagers milles<br>Metodatas acte assembles (C<br>Vitaus moyemes (en nocad)<br>Nombre d'opérations touis entrés/tortise des porta)<br>Indicateurs de performance énergétique & environnemes<br>Quentité d'inergie consommé (Mh PCI)<br>Internité énergitique (quentité d'énergie ap passagersmille)<br>Internité énergitique (quentité d'énergie ap passagersmille)<br>Internité énergitique (quentité d'énergie ap passagersmille)<br>Internité énergitique (quentité d'énergie ap passagersmille)<br>Internité énergitique (quentité d'énergie ap fassion) (Mh PCI)<br>Internité énergitique (quentité d'énergie ap fassion) (Mh PCI)<br>Mittere etaits<br>Emission de CO2a totalis (acCO2a)<br>Emission de CO2a totalis (acCO2a)                                                                                                    | ro                                                                                                    | р                                                                   | 12 | n                                                                            |
|                          | These de distance à dei more de distance à dei more de distance à dei more de distance à dei more de distance à dei more de distance à dei more de distance à dei more de distance à dei more de distance à dei more de distance à dei de distance à dei de distance à dei de distance à de distance à de distanc                                                                                                    | ro                                                                                                    | p                                                                   | 12 | n                                                                            |
|                          | Internet de distance à de moste de distance à de moste de distance à de moste distance à de moste distance à de moste distance à de moste distance à de moste distance à de moste distance à de moste distance à de moste distance à de moste distance à de moste distance à de moste distance à de moste distance à de destance à de de distance à de de distance à de de distance à de de distance à de distance à de de de distance à de distance à de dis                                                                                                    | ro                                                                                                    | р                                                                   | 72 | n                                                                            |
|                          | Taka de distance à dia most<br>Taka de distance à dia most<br>Managera milles totaus (m passageranille)<br>Managera milles totaus (m passageranille)<br>Managera milles totaus (m passageranille)<br>Managera milles duales (managera<br>Managera milles duales (managera)<br>Managera dia mentione dia mentione dia mentione<br>Quantità d'inergie ao passageranille (MAN COLOptantion)<br>Internità dimergitique (quantità d'inergie a) passageranille<br>Managera dia mengie (managera dia mengie)<br>Managera dia mengie)<br>Managera dia mengie dia mengie and passageranille<br>Managera dia mengie<br>Managera dia mengie<br>Managera di mengie<br>Managera dia mengie<br>Managera dia men      | raie                                                                                                    | р                                                                   | 72 | r3<br>Region                                                                 |
|                          | The de distance à die more de      The de distance à die more de      The de distance à die more de      The de distance à die more de      The de distance à die more de      The de distance à die more de      The de distance à die more de      The de distance à die more de      The de distance à die more de      The de distance à die die die die die die die die die die                                                                                                    | P0                                                                                                    | PI                                                                  | 12 | r3<br>Turper                                                                 |
|                          | Internet de distance à de moyant modal des marchandes de la construction de la construction de construction de la construction de construction de la constructio                                                                                                    | ro                                                                                                    | P1                                                                  | P2 | r3<br>Rate Sperformance                                                      |
|                          |                                                                                                    | tale Po                                                                                                    | PI<br>fifer ett accomp<br>titjeve et environ<br>trachandise (fluvia | P2 | r3<br>des performano<br>transport massifié<br>maitine et jeld                |
|                          | Trans de distance à de moyant<br>Trans de distance à de moyant<br>Transferier de la desemption<br>Mente de périodise ()<br>Mente de périodise () | tale P0 Definition Definition Def | PI<br>filer ett accomp<br>titjess et environ<br>tuchandiges (fluvia | P2 | F3<br>des performanos<br>des performanos<br>mantime et péd<br>mantime et péd |

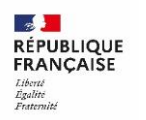

ADEME

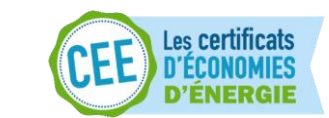

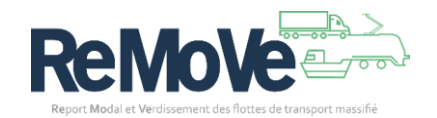

**Note** : Po, P1...P3 représentent les périodes de saisie. Après chaque date anniversaire de votre engagement, et après validation de la période par l'ADEME, la période suivante est ouverte à la saisie.

Votre engagement est sur 3 ans. Po représente l'état des lieux de votre activité avant le début de votre engagement LOG-te.

Sur l'écran ci-dessus, vous avez un certain nombre de données à saisir pour la période en cours. Les voici en détail :

Matériel & Conducteurs

- Nombre total de véhicule
- Nombre de conducteur

Consommation d'énergie

- Electricité France (kWh)
- Gazole non routier (L)
- ...

Autres carburants alternatifs :

- Gazole routier / B7 (L)
- ...

**A savoir** : Seul le ou les champs de(s) l'énergie(s) utilisée(s) par le groupe de véhicule doivent être renseigné.

Données d'activité (sur un an) :

- Train-kilomètre (Distance totale parcourue par l'ensemble des véhicules) (en km)
- Temps de fonctionnement moteur (en heure)
- Kilométrage total parcouru à vide (km)
- Tonnes.km totales (tkm)
- Vitesse moyenne (km/h)
- Nombre d'opérations

Indicateurs de performance énergétique & environnementale :

Il n'y a aucune information à renseigner dans cette section. Il s'agit simplement d'information mise à jour au fur et à mesure de vos saisies.

Une fois ces informations renseignées, cliquez sur Enregistrer.

Vous venez de saisir les 1eres données d'activité pour votre groupe.

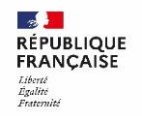

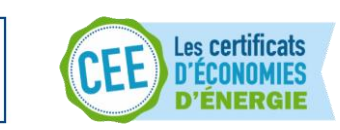

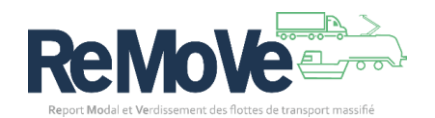

*A savoir* : Vous pouvez créer autant de groupe et d'activité que vous le souhaitez. L'organisation de celles-ci vous appartient.

Enfin, vous pouvez consulter une mini-synthèse de votre saisie en cliquant sur le nom du groupe précédemment créé :

| Groupe A                                                                                                    |                                                                                      | ∠ 卣 ~                                              |
|----------------------------------------------------------------------------------------------------|--------------------------------------------------------------------------------------|----------------------------------------------------|
| Structure et utilisation du parc<br>Energie principale<br>GTL                                                               |                                                                                      |                                                    |
| Données d'activité<br>Passagers.milles totaux (en passager.mille)<br>50 200                                                 | Consommation d'énergie<br>Intensité énergétique en kWh PCI/<br>passager.mille<br>218 | Quantité d'énergie consommée (KWh<br>PCI)<br>10887 |
| Indicateurs de performance énergétique & environnem<br>Emissions de CO2e au passager.mille (gCO2e/passager.mille)<br>43 112 | nentale                                                                              |                                                    |

#### Définir un plan d'action

Votre plan d'action se compose de plusieurs actions. Celles-ci sont à choisir parmi un large panel disponible. Ce plan a pour objectif de réduire votre consommation énergétique et l'impact de vos activités sur l'environnement.

| <b>Note</b> : Pour demander la validation de votre dossier d'engagement, vous devez avoir un plan d'action qui répond à certains critères : |
|----------------------------------------------------------------------------------------------------|
| EN ATTENTE DES REGLES ECOCO2                                                                                                    |
|                                                                                                    |

Voici comment construire votre plan d'actions :

| 1 | Ref                                                                                 | NoVe                                                                                                    | Christophe Jacquet     S Alde     Dimension                                                                                                    |
|---|-------------------------------------------------------------------------------------|----------------------------------------------------------------------------------------------------|----------------------------------------------------------------------------------------------------|
|   | REMO LOGte Documentatio                                                             | •                                                                                                    |                                                                                                    |
|   | ← Replier le menu<br>Accueil                                                        | Tableau de bord LOG-te > Nes angagements > Test D(MO > <b>Plan d'actions</b>                                                                                               | LOG-te                                                                                                    |
|   | Périmètre<br>  Plan d'actions<br>Synthèse                                           | Test DEMO - Plan d'actions<br>Dossier en cours de saisle pour la période P0 (données du 01/03/2024 au 28/02/2025)<br>Engagement (du 01/03/2025 au 29/02/2028)              |                                                                                                    |
|   | Engagement                                                                          |                                                                                                    | ④ Ajouter une action                                                                                                    |
|   | Suivi de l'engagement                                                               | Axe Nombre d'actions                                                                                                    |                                                                                                    |
|   | Commentaires                                                                        | Aucun résultat pour ce                                                                                                    | tte recherche                                                                                                    |
|   |                                                                                     |                                                                                                    |                                                                                                    |
|   | FRANÇAISE<br>FRANÇAISE<br>Tenny                                                     | Acciditere in développement du report model des marchandies de la novie vers le Reve, le fier     LOG                                                                      | Internition et accompagner l'analitantien des performances integritiques et anviornamentales<br>des forties de transport manificies de mechanisme (filude), fortunables, cabolage maritime et<br>pécke profesionnelle, de transport de voyageurs filude), ainsi que des moyens de manutention<br>associés. |
|   | Plan du site   CGU   Mentions légal<br>Version develop   Souf mention contraire, to | les   Dannées personnelles   Pulitique des cookies   Gestion des cookies   Accessibilité (non conforme)   Inforn<br>el la contexen de ce de sort sont liberationable.22 (1 | nation sur line calculu                                                                                                    |

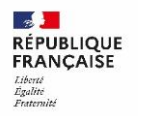

ADEME

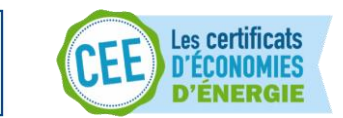

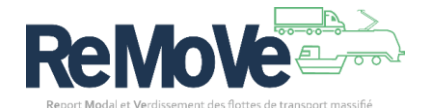

- 1. Dans votre engagement, cliquez sur le lien **Plan d'actions** situé sur le menu de gauche,
- 2. Une page listant les actions de l'engagement s'ouvre.

- 3. Dans la fenêtre qui s'ouvre, vous devez saisir plusieurs informations :
  - o <u>Axe</u> : Sélectionnez le type d'action que vous voulez mener,
  - <u>Famille d'action</u>: Chaque type d'action est regroupé par famille, sélectionnez une famille,
  - <u>Action</u> : Sélectionnez l'action souhaitée
  - <u>Je souhaite faire le suivi de cette action</u> : Ce sélecteur ne s'affiche que pour certaine famille d'action. Sélectionnez le type de suivi voulu
  - <u>Réduction de consommation estimée (%)</u> : Ce sélecteur ne s'affiche que pour certaine famille d'action. Saisissez la valeur estimée,
  - <u>Nom</u>: Ce champ est facultatif. Donnez un nom à votre action (Il sera visible dans la synthèse)
- 4. Enfin, cliquez sur « Confirmer » pour valider l'ajout de l'action à votre plan d'actions

| → Ajout d'une action |                                         | X Fermer        |
|----------------------|-----------------------------------------|-----------------|
|                      | Axe *                                   |                 |
|                      | Choisir une option                      |                 |
|                      | Famille d'actions *                     |                 |
| 1                    | Choisir une option                      |                 |
|                      | Action *                                |                 |
|                      | Choisir une option                      |                 |
| c                    | Nom (facultatif)                        |                 |
|                      | Texte saisi                             |                 |
|                      |                                         |                 |
| e                    | Annuler Confirmer & Ajouter une autre a | ction Confirmer |

Comme indiqué dans le menu de gauche, vous arrivez sur la page des actions liées à l'axe sélectionné lors de la création de votre action. Depuis cette page vous pourrez :

- Créer d'autres actions (Voir ci-dessous),
- Associer les actions à des groupes de véhicules (voir comment créer un groupe : <u>Définir un</u> <u>périmètre</u>),
- Définir vos objectifs à atteindre,

*A savoir* : Vous pouvez créer autant d'action à la chaine que désiré en cliquant sur le bouton «confirmer et ajouter une autre action». N'oubliez pas de leur affecter des groupe de véhicules par la suite !

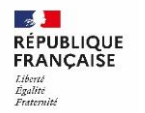

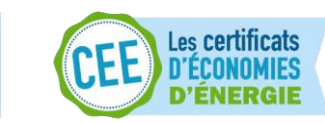

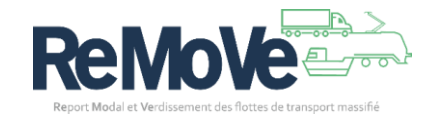

|                                                           | Tableau de herd LOG te - Mer energe                             | monto - Tort DEMO - Bits d'ortige           | or - 8xo 2. Modo do monulcion dos allabias  |                                                                                                    |                                                                                                    |
|-----------------------------------------------------------|-----------------------------------------------------------------|---------------------------------------------|---------------------------------------------|----------------------------------------------------------------------------------------------------|----------------------------------------------------------------------------------------------------|
| ← Replier le menu                                         | Tableau de bord 100-te > Mes engag                              | ments > net beno > net d'actio              | ns > Aze 2 - Hode de propulsion des prioune |                                                                                                    | LOG-te                                                                                                    |
| Accueil                                                   |                                                                 |                                             |                                             |                                                                                                    |                                                                                                    |
| Périmètre ~                                               | Pensez à enregistrer votre saisi                                | •                                           |                                             |                                                                                                    |                                                                                                    |
| Activité 1                                                | Test DEMO - Axe                                                 | e 2 - Mode de p                             | ropulsion des pilotir                       | ies                                                                                                    |                                                                                                    |
| Plan d'actions v Axe 2 - Mode de propulsion des pilotines | Dossier en cours de saisie pour<br>Engagement (du 01/03/2025 au | la période P0 (données du 01<br>29/02/2028) | /03/2024 au 28/02/2025)                     |                                                                                                    |                                                                                                    |
| Synthèse                                                  |                                                                 |                                             |                                             |                                                                                                    | () Ajouter une action                                                                                                    |
| Engagement                                                | 100% B100                                                       |                                             |                                             |                                                                                                    | 2 🛱 🔿                                                                                                    |
| Suivi de l'engagement                                     | Familie d'actions Pilotine au biocarbo                          | arant                                       |                                             |                                                                                                    |                                                                                                    |
| Commentaires                                              | Réduction de consommation estimée                               | 2,5 % L                                     |                                             |                                                                                                    |                                                                                                    |
|                                                           | Commentaire libre sur l'action 🖉                                |                                             |                                             |                                                                                                    |                                                                                                    |
|                                                           |                                                                 |                                             |                                             |                                                                                                    | Appliquer l'action à un group                                                                                                    |
|                                                           |                                                                 |                                             |                                             |                                                                                                    | -                                                                                                    |
|                                                           | _                                                               | P0                                          | P1                                          | P2                                                                                                    | P3                                                                                                    |
|                                                           |                                                                 | s                                           | K K                                         | x x                                                                                                    | K K                                                                                                    |
|                                                           | Objectini et suivis de raction en % d                           | e stres consornines                         |                                             |                                                                                                    | Aucun matériel correspondant                                                                                                    |
|                                                           |                                                                 |                                             |                                             |                                                                                                    |                                                                                                    |
|                                                           |                                                                 |                                             | \$                                          |                                                                                                    | 90                                                                                                    |
|                                                           | Gains hypothétiques de l'action en l                            | P3 par rapport à P0                         | Gain énergétique théorique                  | Erris                                                                                                    | ions théoriques de GES évitées                                                                                                    |
|                                                           |                                                                 |                                             |                                             |                                                                                                    | Aucun matériel correspondant                                                                                                    |
|                                                           | Gain théorique par période                                      | et ajusté au réalisé suivi au               | litre                                       |                                                                                                    | •                                                                                                    |
|                                                           |                                                                 |                                             |                                             |                                                                                                    | Enogilter                                                                                                    |
| ADEHE                                                     |                                                                 |                                             |                                             |                                                                                                    |                                                                                                    |
| REPORTORE                                                 | Accélérer le développement du re<br>et le maritime (cabotage).  | port modal des marchandises de la           | route vers le fleuwe, le fer                | tensitier et accompagner l'amélioration<br>as flottes de transport massifiées de mi<br>iche professionnelle), de transport de voy<br>sociés. | ais pertormances énergétéques et environnementale<br>inchandises (fluvial, forroviaire, cabotage maritime e<br>ageurs (fluviale), ainsi que des moyens de manutentio |

Dans un premier temps nous allons associer cette action à un groupe de véhicule.

- 1. Cliquez sur le lien 🕀 Appliquer l'action à un groupe
- 2. Une fenêtre s'ouvre, dans le champ, « Groupe », sélectionné le ou les groupes que vous souhaitez associer à cette action. (Seuls les groupes compatibles avec l'action s'affichent)
- 3. Cliquez sur « Confirmer »
- 4. Le groupe apparait dans le détail de l'action

| ightarrow Ajo | outer un groupe |         | X Fermer  |
|---------------|-----------------|---------|-----------|
| Gro           | oupe * 💿        |         |           |
| Gro           | roupe A v       | ~       |           |
|               |                 |         |           |
|               |                 | Annuler | Confirmer |

Ensuite nous allons **renseigner les objectifs pour l'action liée à ce groupe**. Pour chacune des périodes de l'engagement, vous devez saisir un saisir un objectif en % d'accomplissement de l'action. Exemple :

|                                 | РО                 |     | P1      |             | P2   |     | P3      |     |
|---------------------------------|--------------------|-----|---------|-------------|------|-----|---------|-----|
|                                 | Situation initiale |     | Réalisé | Réalisé Obj |      | Obj | Réalisé | Obj |
|                                 | Nb                 | %   | Nb %    | %           | Nb % | %   | Nb %    | %   |
| Objectifs et suivis de l'action |                    |     |         |             |      |     |         |     |
| Groupe A                        | 0                  | 0 % |         | 20          |      | 50  |         | 100 |

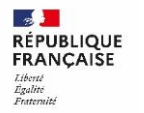

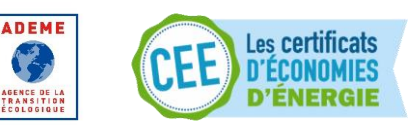

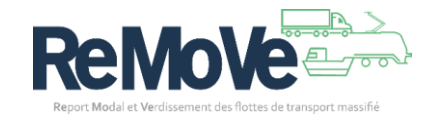

N'oubliez pas de cliquer sur « Enregistrer » avant de quitter la page.

*A savoir* : Une fois vos objectifs saisies, l'application calcule les gains hypothètiques de l'action que vous pouvez consulter en bas de la page.

Voilà, vous venez de renseigner la première action de votre plan d'action. Vous pouvez maintenant répéter l'opération en créant d'autres actions et en leur associant vos groupes de véhicules, et ainsi, construire l'ensemble de votre plan d'action.

#### Demander la validation de ma période

Une fois la saisie de vos données d'activité réalisée, et votre plan d'action construit, vient le moment de faire valider l'ensemble auprès de l'ADEME. Cette opération de validation sera à réaliser 4 fois durant la durée de votre engagement (Pour chacune des périodes allant de Po à P<sub>3</sub>).

Voici comment demander la validation de la période en cours :

1. Dans votre engagement, cliquez sur « Engagement » situé sur le menu de gauche,

| REMO LOGte Documentatio                                                                                          | 'n                                                                                               |                                                                 |                                                                                                    |
|----------------------------------------------------------------------------------------------------|--------------------------------------------------------------------------------------------------|-----------------------------------------------------------------|----------------------------------------------------------------------------------------------------|
| ← Replier le menu                                                                                                | Tableau de bord LOG-te > Mes engagements > Test DEM                                              | O > Engagement                                                  | LOG-te                                                                                                    |
| Accueil                                                                                                    | Pensez à enregistrer votre saisie                                                                |                                                                 |                                                                                                    |
| Périmètre 🗸                                                                                                    | Test DEMO - Engagemen                                                                            | t                                                               |                                                                                                    |
| Plan d'actions                                                                                                   | Dossier en cours de saisie pour la période P0 (c<br>Engagement (du 01/03/2025 au 29/02/2028)     | données du 01/03/2024 au 28/02/2025)                            |                                                                                                    |
| Axe 2 - Mode de propulsion des<br>pilotines                                                                      | Modifier l'engagement                                                                            |                                                                 | Exporter la synthèse (PDF)                                                                                          |
| Synthèse                                                                                                    |                                                                                                  |                                                                 | (3)                                                                                                    |
| Engagement                                                                                                    | N° période : P0<br>Statut du dossier : En cours de saisie                                        |                                                                 |                                                                                                    |
| Cold de l'annual de l'annual de l'annual de l'annual de l'annual de l'annual de l'annual de la la de la de la de | Nombre de groupes de véhicule dans le périmètre :<br>Nombre d'actions dans le plan d'actions : 2 | 1                                                               |                                                                                                    |
| Suivi de l'engagement                                                                                            | Axe 2 - Mode de propulsion des pilotines : 2                                                     |                                                                 |                                                                                                    |
| Commentaires                                                                                                    |                                                                                                  |                                                                 |                                                                                                    |
|                                                                                                    |                                                                                                  |                                                                 |                                                                                                    |
|                                                                                                    | Pièces jointes                                                                                   |                                                                 |                                                                                                    |
|                                                                                                    | Pensez à enregistrer vos pièces jointes avant de                                                 | changer d'écran                                                 |                                                                                                    |
|                                                                                                    | Analysis de south Heating *                                                                      |                                                                 |                                                                                                    |
|                                                                                                    | Recourir                                                                                         |                                                                 |                                                                                                    |
|                                                                                                    | 1 8100011                                                                                        |                                                                 |                                                                                                    |
|                                                                                                    | Lettre d'adhésion *                                                                              |                                                                 |                                                                                                    |
|                                                                                                    | Parcourir                                                                                        | 0                                                               |                                                                                                    |
|                                                                                                    | Autre(s) - Maximum 5 fichiers                                                                    |                                                                 |                                                                                                    |
|                                                                                                    | Parcourir                                                                                        | 9                                                               |                                                                                                    |
|                                                                                                    |                                                                                                  |                                                                 |                                                                                                    |
|                                                                                                    |                                                                                                  |                                                                 |                                                                                                    |
|                                                                                                    | (F)                                                                                              | EZ                                                              | Ġċ                                                                                                    |
|                                                                                                    | ×                                                                                                | Objectif de gain                                                | ayu                                                                                                    |
|                                                                                                    | Estimation du gain énergétique<br>(% de kWh PCI/opération)                                       | Gain énergétique engagé *<br>(% de kWh PCI/opération)           | Estimation du gain GES<br>(% de gCO2e/opération)                                                                    |
|                                                                                                    | 60,02 %                                                                                          |                                                                 | 97,35 %                                                                                                    |
|                                                                                                    |                                                                                                  |                                                                 |                                                                                                    |
|                                                                                                    |                                                                                                  |                                                                 | Enregistrer Envoyer pour validation                                                                                 |
|                                                                                                    |                                                                                                  |                                                                 |                                                                                                    |
|                                                                                                    | Accélérer le développement du report modal des m                                                 | archandises de la                                               | t accompagner l'amélioration des performano                                                                         |
|                                                                                                    |                                                                                                  | de marchandi<br>professionnelle<br>moyens de manutantion associ | ses (fluvial, ferroviaire, cabotage maritime et pêch),<br>de transport de voyageurs (fluviale), ainsi que di<br>és. |
|                                                                                                    |                                                                                                  | ingen at manetikan ander                                        |                                                                                                    |

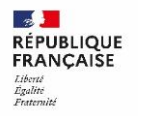

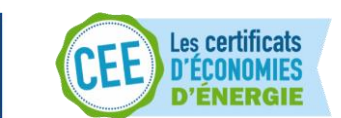

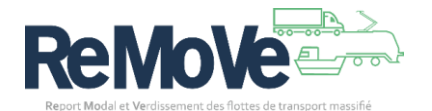

- 2. Vous arrivez sur votre page d'engagement (comme ci-dessus),
- 3. Vous devez ajouter les pièces justificatives nécessaires à l'étude de votre dossier (Uniquement la première fois) :
  - Attestation de sensibilisation
  - <u>Lettre d'adhésion (</u>Certains dossiers d'engagements ferroviaire et manutention peuvent être exemptés de ce document)
- Vous devez saisir votre <u>objectif de gain énergétique</u> pour l'ensemble de votre dossier (Uniquement la première fois),
- 4. Enfin cliquez sur « Envoyer pour validation ».

**A savoir** : Pour vous aider à renseigner votre Objectif de gain, l'application vous indique son estimation de gain énergétique calculée à partir de toutes vos données. N'hésitez pas à vous appuyer sur cette information.

Votre dossier est envoyé à l'ADEME qui analysera vos données et reviendra vers vous par mail dans les plus brefs délais.

#### Modifier ou supprimer un dossier d'engagement

Depuis votre espace REMOVE, vous avez la possibilité de gérer les dossiers d'engagement LOG-te des entreprises que vous suivez. (Uniquement avec un abonnement de type accompagnateur)

Voici comment modifier un dossier d'engagement d'une entreprise suivie :

|                      | bord           |                         |                       |                   |                |                         |                               |       |
|----------------------|----------------|-------------------------|-----------------------|-------------------|----------------|-------------------------|-------------------------------|-------|
|                      |                |                         | structure<br>Vought T | ransports         |                |                         |                               | ÷     |
| Art July             | 1              | ම<br>දියිනු             | 0                     |                   |                | 0                       | Ø 0                           |       |
| Entreprises a        | ccompagnées    | Entrepr                 | ses partenaires       |                   | Engagem        | ents validés            | Sensibilisations dans l'outil |       |
| chercher             |                | Q Voir le détail des ét | apes                  |                   |                |                         | Demander un abon              | nemer |
| Raison sociale<br>†↓ | SIRET<br>↑↓    | <b>Référent</b><br>1↓   | % engagé ⑦<br>†↓      | % réalisé ⑦<br>†↓ | Statut Dossier | Statut Abonnement<br>†↓ | Type d'abonnement<br>†↓       |       |
| GG TRANSPORT         | 12345678901234 | referent1@ademe.email   |                       |                   |                | Validé                  | Accompagnateur (modification) | ı.    |
|                      |                |                         |                       | « ( 1 )           | >>             |                         |                               |       |

- Depuis votre tableau de bord, cliquez sur le lien LOG-te ഥ de l'entreprise suivie,
- Vous arrivez sur le tableau de bord LOG-te de cette entreprise,
- Si vous ne trouvez pas le dossier d'engagement, pensez à cliquer sur « Afficher tous les engagements »,
- Cliquez sur le crayon 🖉 du dossier que vous souhaitez modifier,
- Vous êtes redirigé vers la page d'accueil de l'engagement. Vous pouvez naviguez dans les différentes sections pour modifier les données du dossier. (Uniquement pour la période en cours)

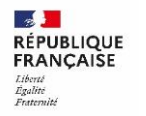

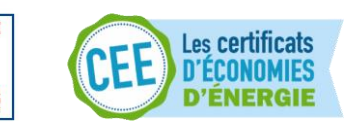

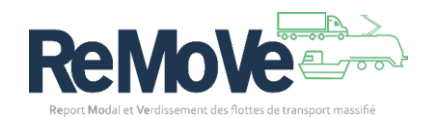

| Engagement                                                                                                    |                        |               |                              |         |                    |                       |  |  |
|----------------------------------------------------------------------------------------------------|------------------------|---------------|------------------------------|---------|--------------------|-----------------------|--|--|
|                                                                                                    |                        |               |                              |         |                    | Ajouter un engagement |  |  |
|                                                                                                    | Nom de l'engagement    | Date de début | Date de fin                  | Période | Statut             |                       |  |  |
| in the second second seco | Engagement Cypress     | 01/01/2023    | 31/12/2025                   | P1      | En cours de saisie | <b>@</b> 🖉 🗇          |  |  |
|                                                                                                    | Engagement Maritime    | 01/03/2025    | 29/02/2028                   | РО      | Validé             | <b>o</b> 2 ti         |  |  |
| A.                                                                                                    | Engagement manutention | 01/03/2025    | 29/02/2028                   | PO      | A valider          | <b>◎</b> ∠ ū          |  |  |
|                                                                                                    | test                   | 03/03/2022    | 02/03/2025                   | P3      | Clos               | <b>o</b> 2 <b>d</b>   |  |  |
| <u>Ad-</u>                                                                                                    | test2                  | 06/03/2025    | 05/03/2028                   | PO      | Validé             | ◙ ∠ ₫                 |  |  |
|                                                                                                    |                        | ^             | fficher tous les engagements |         |                    |                       |  |  |

**A savoir** : Vous ne pouvez pas modifier les engagements qui sont ne sont pas ouvert à la saisie. Par exemple les dossiers clos ou en cours de validation par l'ADEME.

Pour la suppression d'un dossier d'engagement, voici comment procéder :

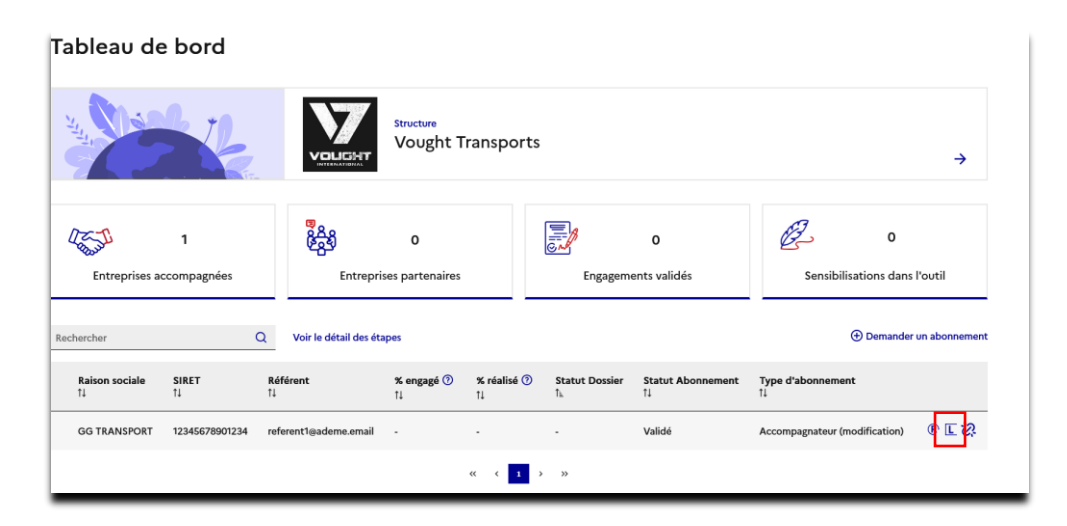

- Depuis votre tableau de bord, cliquez sur le lien LOG-te ഥ de l'entreprise suivie,
- Vous arrivez sur le tableau de bord LOG-te de cette entreprise,
- Si vous ne trouvez pas le dossier d'engagement, pensez à cliquer sur « Afficher tous les engagements »,
- Cliquez sur la poubelle 🛅 du dossier que vous souhaitez supprimer,
- Une fenêtre s'ouvre pour vous demander de confirmer votre action de suppression,
- Cliquez sur « Supprimer ». Cette action est irréversible !

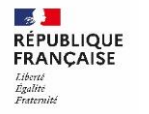

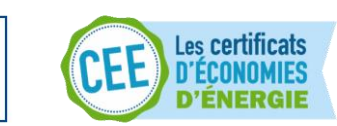

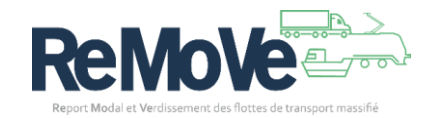

|          | Nom de l'engagement<br>↓ <sup>F</sup> | Date de début<br>†↓ | Date de fin<br>1↓ | <b>Période</b><br>↑↓ | Statut<br>1↓       |              |
|----------|---------------------------------------|---------------------|-------------------|----------------------|--------------------|--------------|
|          | test21                                | 12/03/2025          | 11/03/2028        | PO                   | En cours de saisie | ◎ ∠ 🖻        |
| <u>A</u> | test2                                 | 06/03/2025          | 05/03/2028        | PO                   | Validé             | <b>◎</b> ∠ ₫ |
|          | Test DEMO                             | 01/03/2025          | 29/02/2028        | PO                   | En cours de saisie | ◎ ∠ ₫        |
|          | test                                  | 03/03/2022          | 02/03/2025        | P3                   | Clos               | <b>◎</b> ∠ ā |
|          | Engagement Maritime                   | 01/03/2025          | 29/02/2028        | PO                   | Validé             | <b>◎</b> ∠ ā |

**A savoir** : La suppression d'un dossier d'engagement est limité aux dossiers n'ayant jamais été validés par l'ADEME. Néanmoins si vous souhaitez supprimer un dossier déjà avancé, contactez votre interlocuteur ADEME.

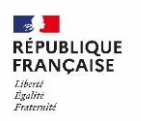

ADEME

3

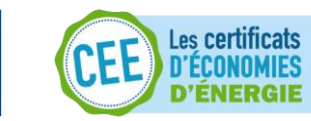

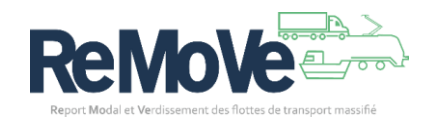